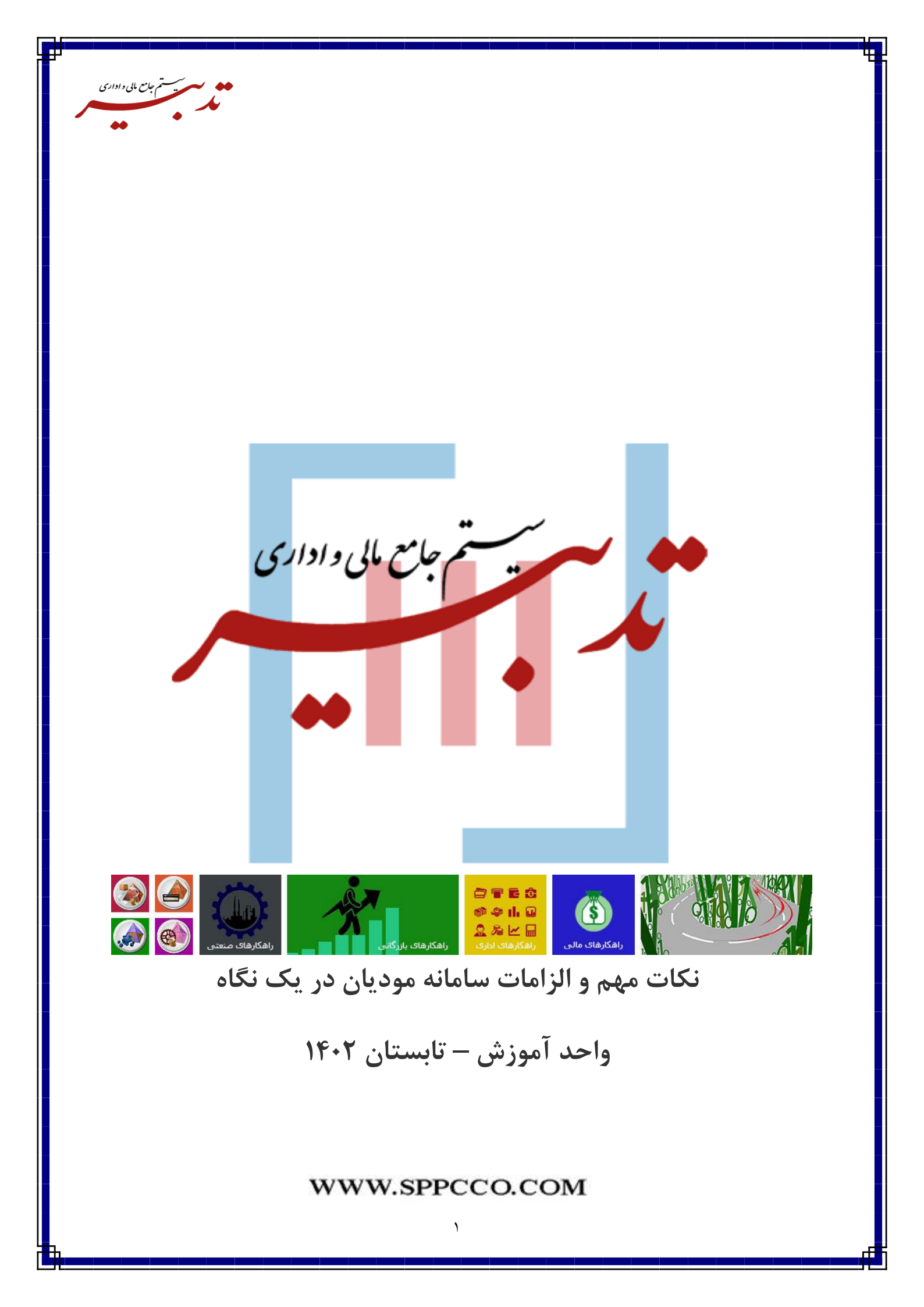

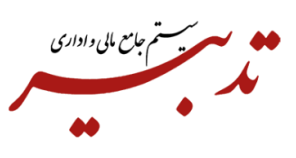

نکته ۱- واحد مالیاتی، صرفا برای واحدهای اندازه گیری اصلی مورد استفاده قرار میگیرد. نکته ۲- شماره ثبت در فرم مشخصات شرکت، معادل همان شناسه ملی اشخاص حقوقی است و شناسه ملی عینا باید در این فیلد وارد گردد. نکته ۳- در فرم مشخصات شرکت، ورود شماره ثبت/ کد ملی، الزامی میباشد. طول کد وارد شده در این فیلد میبایست بین ۱۱ تا ۱۴ رقم باشد. نکته ۴- درصورتی که بعد از انتخاب شرکت مورد نظر به عنوان شرکت مالیاتی و ارسال صورتحسابهای آن به سامانه مؤدیان، قصد حذف آن شرکت از لیست شرکتهای مالیاتی را داشته باشید، سیستم با نمایش پیام خطا از ادامه عملیات

جلوگیری خواهد نمود:

|                                                            | 🗴 مدیریت شرکتهای مالیاتی             |
|------------------------------------------------------------|--------------------------------------|
| لیست شرکتهای مالیاتی :                                     | ليمت شركتها :                        |
| شرکت تستی                                                  | شرکت 👘 👘 (سهامی خاص)                 |
| شرکت پردازش موازی سامان                                    | شرکت تستی<br>شرکت پردازش موازی سامان |
|                                                            | 🗙 پیام خطا                           |
| صادر شده است و امکان حذف آن وجود ندارد. <b>()</b><br>تایید | برای این شرکت، صورتحساب یالیاتی      |
|                                                            |                                      |
| 🛃 ذخيره 🜗 خروج                                             |                                      |

**نکته ۵**- به صورت پیش فرض، "فقط امکان انتخاب یک شرکت به عنوان شرکت مالیاتی وجود دارد". به منظور افزایش تعداد شرکتهای مالیاتی میبایست با همکاران واحد فروش تماس حاصل فرمایید.

**نکته ۶**– درصورتی که مشتری، خارجی باشد و در فرم اطلاعات مالیاتی مشتری، در فیلد استان، گزینه "کشورها" انتخاب شود، هنگام صدور فاکتور فروش برای مشتری مورد نظر، فاکتور وی به عنوان فاکتور فروش ارزی در نظر گرفته شده و در سامانه مؤدیان ارسال خواهد شد. (حتی اگر در فرم فاکتور فروش، هیچ ارزی انتخاب نشود)

درصورتی که مشتری، خارجی باشد و در فرم اطلاعات مالیاتی مشتری، در فیلد استان، گزینه "کشورها" انتخاب نگردد، هنگام صدور فاکتور فروش برای مشتری مورد نظر، فاکتور وی به عنوان فاکتور فروش غیر ارزی در سامانه مؤدیان ارسال خواهد شد. (حتی اگر در فرم فاکتور فروش، ارز مورد استفاده انتخاب شود)

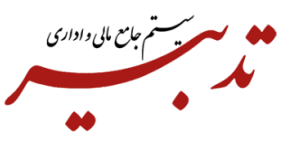

نکته ۷- در صورتی که قصد ارسال "صورتحساب الکترونیکی نوع اول با الگوی یک" را داشته باشید و خریدار، شخص حقیقی باشد، ورود "شناسه ملی خریدار" در فرم "اطلاعات مالیاتی مشتری" و "کدپستی خریدار" در فرم "ایجاد/ اصلاح اطلاعات طرف حساب" الزامی میباشد.

نکته ۸- درصورتی که بعد از صدور فاکتور فروش در نرم افزار تدبیر، روش تسویه فاکتور از کمبوباکس"نوع فاکتور مالیاتی" انتخاب نشده باشد، هنگام کلیک روی دکمه تهیه محتوا در فرم گزارش سامانه مؤدیان، سیستم پس از نمایش پیام مربوط به ساخت محتوای جداول گزارش سامانه مؤدیان، با نمایش پیام خطا از ادامه عملیات جلوگیری خواهد نمود:

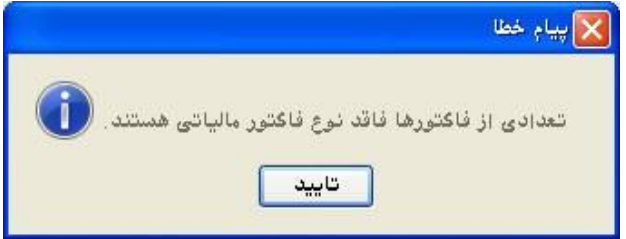

**نکته ۹**- درصورت اعمال تخفیف در فاکتورهای فروش، درصورتی این فاکتورها در سامانه مؤدیان ارسال خواهند شد که تخفیف، روی هریک از سطرهای فاکتور به صورت جداگانه تخصیص داده شده باشد (تخفیف سطری). چنانچه برای یک فاکتور فروش، تخفیف کلی درنظر گرفته باشید، فاکتور مورد نظر به سامانه مؤدیان ارسال نخواهد شد.

**نکته ۱۰** - درصورتی که برای فاکتور فروش تخفیف کلی درنظر گرفته باشید برای ارسال آن در سامانه مؤدیان، میبایست از امکان "تسهیم خودکار تخفیف روی سطرهای فاکتور" استفاده نمایید. برای این منظور در فرم مدیریت تنظیمات برنامه، از بخش تنظیمات عمومی مربوط به فاکتور فروش، چک باکس "تسهیم خودکار تخفیف روی سطرهای فاکتور را فعال نمایید:

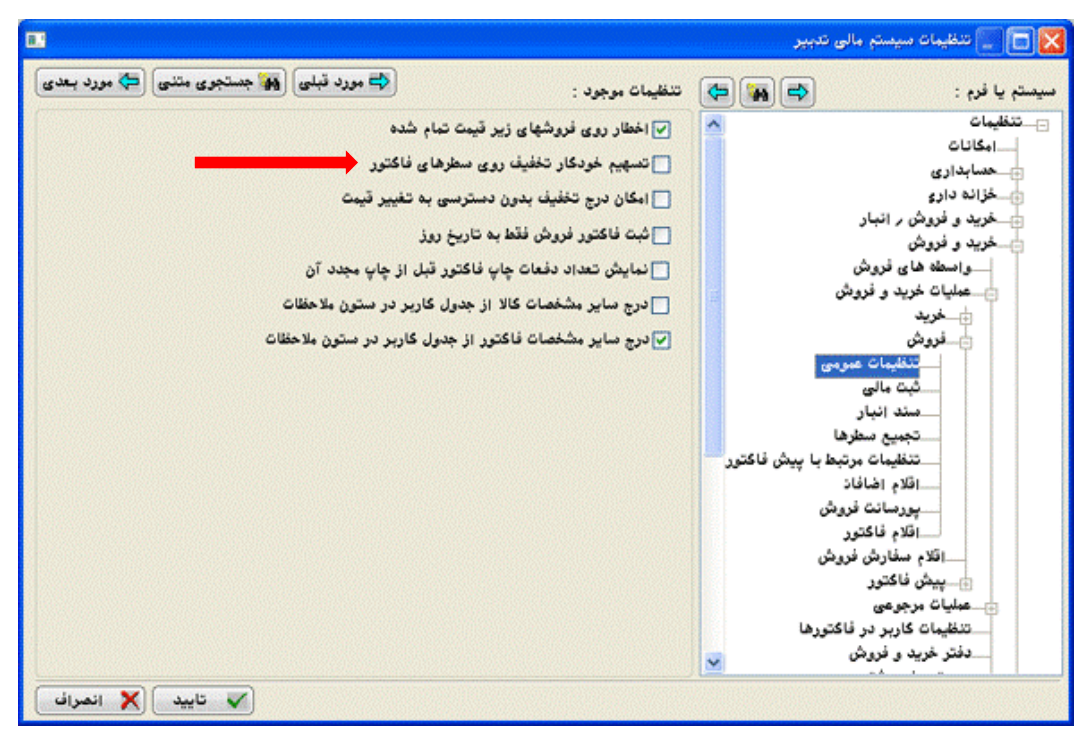

| داده می شود:<br>بتخاب نوع فاکتور<br>باع فاکتورها:<br>ش<br>ید<br>کشت از فرید<br>شن فاکتور فروش |  |
|-----------------------------------------------------------------------------------------------|--|
|                                                                                               |  |

در این فرم، از بخش "انواع فاکتورها"، فاکتور فروش، را به بخش "انواع انتخاب شده" منتقل نموده و روی دکمه "ذخیره" کلیک نمایید:

|                   | 🔀 انتخاب نوع فاکتور                       |
|-------------------|-------------------------------------------|
| انواع انتخاب شده: | انواع فاكتورها:                           |
| فروش              | فروش                                      |
|                   | خريد                                      |
|                   | کروشن<br>برگشت از خرید<br>بیش فاکتور فروش |
| خروج              |                                           |

با فعال کردن این گزینه، بعد از اختصاص تخفیف کلی به فاکتور، این تخفیف به نسبت مبلغ، بین سطرهای فاکتور تسهیم شده و در ستون تخفیف، مبلغ تخفیف هر سطر از اقلام کالا نمایش داده خواهد شد.

**نکته ۱۱**-در صورتی که در فرم اطلاعات مالیاتی مشتری، شناسه ملی برای مشتریان حقوقی غیردولتی/ حقوقی دولتی و کد ملی برای مشتریان حقیقی وارد نشده باشد، هنگام کلیک روی دکمه "تهیه محتوا" در فرم گزارش سامانه مؤدیان، سیستم پس از نمایش پیام مربوط به ساخت محتوای جداول گزارش سامانه مؤدیان، با نمایش پیام خطا از ادامه عملیات جلوگیری خواهد نمود:

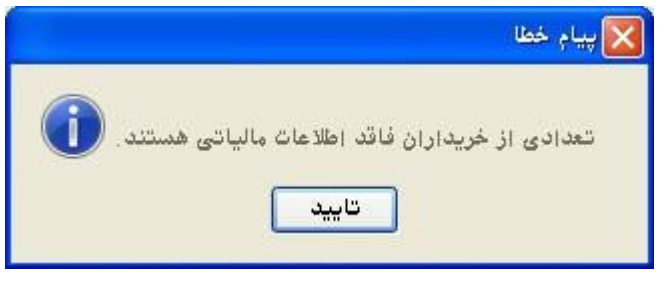

| ₽ |                      |                                                                                                    |                  |                                        | -                               |
|---|----------------------|----------------------------------------------------------------------------------------------------|------------------|----------------------------------------|---------------------------------|
|   |                      |                                                                                                    |                  |                                        |                                 |
|   | مستم وامعيال وإدارين |                                                                                                    |                  |                                        |                                 |
|   |                      |                                                                                                    |                  |                                        |                                 |
|   |                      |                                                                                                    |                  |                                        |                                 |
| 1 |                      |                                                                                                    |                  |                                        |                                 |
| 1 | <b>**</b>            |                                                                                                    |                  |                                        |                                 |
|   |                      |                                                                                                    |                  |                                        |                                 |
|   |                      |                                                                                                    | •                | والأعلية والأعلية والتعالية            | التأبير المالي بالمالي الترابي  |
|   |                      |                                                                                                    | مایس داده میسود. | ی فاقد اطار عات مالیاتی د              | ب تأیید این پیام، لیست حریدارار |
|   |                      |                                                                                                    |                  | المشتربانين كع إطلاعات بالبانين تدايند |                                 |
|   |                      | And a second second second second second second second second second second second second second second second |                  |                                        |                                 |
|   |                      |                                                                                                    |                  | شتری نام مشتری                         | کد ه                            |
|   |                      |                                                                                                    |                  | فروشكاه شمارة ٢                        |                                 |
|   |                      |                                                                                                    |                  |                                        |                                 |
|   |                      |                                                                                                    |                  |                                        |                                 |
|   |                      |                                                                                                    |                  |                                        |                                 |
|   |                      |                                                                                                    |                  |                                        |                                 |
|   |                      |                                                                                                    |                  |                                        |                                 |
|   |                      |                                                                                                    |                  |                                        |                                 |
|   |                      |                                                                                                    |                  |                                        |                                 |
|   |                      |                                                                                                    |                  |                                        |                                 |
|   |                      |                                                                                                    |                  |                                        |                                 |
|   |                      |                                                                                                    |                  |                                        |                                 |
|   |                      |                                                                                                    |                  |                                        |                                 |
|   |                      |                                                                                                    |                  |                                        |                                 |
|   |                      |                                                                                                    |                  |                                        |                                 |
|   |                      |                                                                                                    |                  |                                        |                                 |
|   |                      |                                                                                                    |                  |                                        |                                 |
|   |                      | - 445                                                                                                    |                  |                                        |                                 |
|   |                      |                                                                                                    |                  |                                        |                                 |
|   | -                    |                                                                                                    |                  |                                        |                                 |
|   | - EDS                |                                                                                                    |                  | ستریانی که اطلاعات مالیاتی ندارند.     |                                 |
|   |                      |                                                                                                    |                  | a A 1 a                                |                                 |
|   |                      |                                                                                                    |                  | نام مشتری                              | کد مشتری                        |
|   | anima anima          |                                                                                                    |                  | فروشکاه شماره ۳                        | Ŷ                               |
|   |                      |                                                                                                    |                  | فروشگاه شماره ۲                        | 4                               |
|   |                      |                                                                                                    |                  |                                        |                                 |
|   |                      |                                                                                                    |                  |                                        |                                 |
|   |                      |                                                                                                    |                  |                                        |                                 |
|   |                      |                                                                                                    |                  |                                        |                                 |
|   |                      |                                                                                                    |                  |                                        |                                 |
|   |                      |                                                                                                    |                  |                                        |                                 |
|   |                      |                                                                                                    |                  |                                        |                                 |
|   |                      |                                                                                                    |                  |                                        |                                 |
|   |                      |                                                                                                    |                  |                                        |                                 |
|   |                      |                                                                                                    |                  |                                        |                                 |
|   |                      |                                                                                                    |                  |                                        |                                 |
|   |                      |                                                                                                    |                  |                                        |                                 |
|   |                      |                                                                                                    |                  |                                        |                                 |
|   |                      |                                                                                                    |                  |                                        |                                 |
|   |                      |                                                                                                    |                  |                                        |                                 |
|   |                      |                                                                                                    |                  |                                        |                                 |
|   |                      |                                                                                                    |                  |                                        |                                 |
|   | C                    |                                                                                                    |                  |                                        |                                 |
|   |                      | مروج 📲 خروج                                                                                                    |                  |                                        |                                 |
|   |                      |                                                                                                    |                  |                                        |                                 |
|   |                      |                                                                                                    |                  |                                        |                                 |
|   |                      |                                                                                                    |                  |                                        |                                 |

نکته ۱۲ – امکان تهیه گزارش سامانه مؤدیان، "برای نسخه عربی پایگاه داده ورژن ۱۱،۲،۳،۰ و نسخه لاتین پایگاه داده ورژن "۱۱،۲،۳،۴، قابل پیاده سازی و استفاده میباشد.

نكته ١٣- اين برنامه روى كلاينتها نيز قابل نصب است.

نکته ۱۴ – به دلیل اینکه گواهی مهر سازمانی ساخته شده با فایل Csr و Key ، باید با هم مطابقت داشته باشند، بنابراین در صورتی که موفق به ساخت صحیح فایلهای CSr و key شده اید، این فایل ها را از پوشه bin نرم افزار کپی کرده ودر یک پوشهی امن نگهداری کنید و هر زمان که نیاز بود آنها را در پوشه bin مجددا کپی کنید، زیرا ممکن است برای بیش از یک شرکت بخواهید درخواست CSr ایجاد کنید و ریسک ایجاد اشتباه در فایلها به وجود آید. به عبارتی فایلها Overwrite شود. در صورتی که به هر دلیل فایل CSr و key که بر اساس آنها، درخواست گواهی صادر شده است از

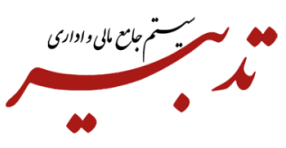

دست بروند، مجدد مجبور خواهید بود که عملیات صدور گواهی را از ابتدا انجام داده و گواهی مهر سازمانی جدید دریافت کنید.

**نکته ۱۵** – صورتحسابهای ارسال شده در سرور آزمایشی SandBox ، تستی بوده و بعد از مدتی توسط سازمان امور مالیاتی، کلیه صورتحسابهای ارسالی در SandBox حذف شده و آثار مالیاتی برای مؤدیان نخواهد داشت.

**نکته ۱۶** – فاکتورها فقط یک بار قابلیت ارسال به سامانه مؤدیان را دارند. درصورت ارسال مجدد فاکتورهایی که قبلا وضعیت آنها ارسال شده است، در ستون "وضعیت" پیام خطا نمایش داده می شود.

نکته ۱۷- درصورتی که در فرم مشخصات شرکت، "شناسه یکتای حافظه مالیاتی" وارد نشده باشد، هنگام تهیه گزارش سامانه مؤدیان، سیستم با نمایش پیام خطا از ادامه عملیات جلوگیری مینماید:

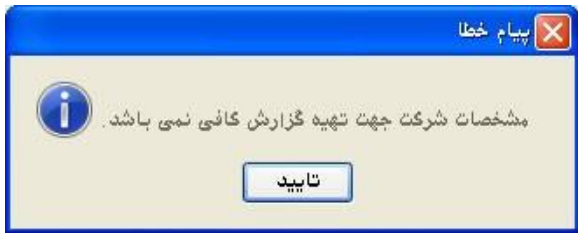

**نکته ۱۸** – درصورتی که شناسه یکتای حافظه مالیاتی در فرم مشخصات شرکت، شناسه ملی برای مشتریان حقوقی و کد ملی برای مشتریان حقیقی به درستی وارد شده باشد چنانچه بعد از صدور فاکتور فروش در نرم افزار تدبیر، بابت روش تسویه فاکتور از کمبوباکس"نوع فاکتور مالیاتی" گزینه هیچکدام انتخاب شده باشد، هنگام تهیه گزارش سامانه مؤدیان، سیستم با نمایش پیام خطا از ادامه عملیات جلوگیری خواهد نمود:

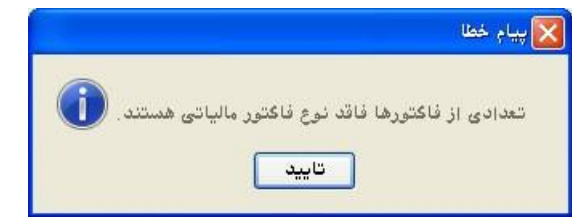

با تأیید پیام، لیست فاکتورهای فاقد نوع فاکتور مالیاتی نمایش داده میشود:

|        | های فاقد نوع فاکتور مالیاتی | 📘 🗖 上 فاکتور |
|--------|-----------------------------|--------------|
|        | نوع فاكتور                  | شماره فاكتور |
|        | فروش                        | ٣٩           |
|        |                             |              |
|        |                             |              |
|        |                             |              |
|        |                             |              |
|        |                             |              |
|        |                             |              |
|        |                             |              |
|        |                             |              |
|        |                             |              |
|        |                             |              |
|        |                             |              |
|        |                             |              |
|        |                             |              |
|        |                             |              |
|        |                             |              |
| 📉 خروج |                             |              |

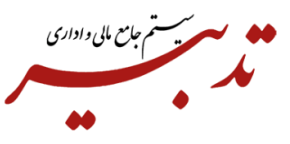

**نکته ۱۹** – درصورتی که از منوی شناور فرم "مشخصات شرکت"، گزینه "کنترل اطلاعات مرتبط با گزارش خرید و فروش فصلی" را غیرفعال نموده و در فرم خریداران و فروشندگان، یک "مشتری متفرقه" تعریف نموده که مشمول مالیات نباشد (چکباکس "مشمول مالیات"، فعال نشده باشد)، زمان صدور فاکتور فروش برای مشتری متفرقه، مالیات و عوارض روی فاکتور در نظر گرفته نمی شود:

|                                                |                | آدرس ابنترنت:                   | شماره واتصاب:      |            |
|------------------------------------------------|----------------|---------------------------------|--------------------|------------|
| متفرقه                                         |                |                                 |                    |            |
| :0                                             |                | کد اقتصادی:                     | شماره تلگرام :     |            |
|                                                |                |                                 |                    |            |
| س:                                             |                | اعتبار:                         | آدرمن لينگدين:     |            |
|                                                |                |                                 |                    |            |
| ن همراه:                                       |                | ايميل مدير عامل:                | ادرس فيسبوك:       |            |
| .س:                                            |                |                                 | شناسه اینستاگرام:  |            |
| يىن دوم:                                       |                |                                 | ايميل مدير مالئ:   |            |
| فيحات:                                         |                |                                 | ايميل شركت:        |            |
| ۽ طرف حساب: 🔽 فروڻ                             | وشنده و خریدار | درصد تخفیف نقدی:                | ۰/۰۰ شماره کارگاه: |            |
| ت فروش پیشنهادی:                               | 🗸 قيمت اول     | درصد تخفيف غيرنقدى:             | ۰٫۰۰ تاریخ ایجاد:  | 14+7,+7,18 |
| :0,                                            |                | کشور:                           |                    |            |
|                                                |                | شهرستان:                        |                    |            |
| تان:                                           |                |                                 |                    |            |
| تان:<br>د:                                     | 0              | منطقه:                          |                    |            |
| تان:<br>بر:<br>اوه شترکد ملی:                  |                | منطقه:<br>کد اشتراک:            |                    |            |
| تان:<br>در:<br>اره ثبتم کد ملی:<br>کد مشتر مین | <b>Q</b>       | منطقه:<br>کد اشتراک:<br>کدیستی: |                    |            |
| تان:<br>بر:<br>باره ثبتبرکد ملی:<br>کد مشتری:  | 117            | منطقه:<br>کد اشتراک:<br>کدپستی: |                    |            |

همچنین درصورتی که روی فاکتور فروش صادره برای مشتری متفرقه، عملیات "برگشت از فروش" هم ثبت شده باشد هنگام تهیه گزارش سامانه مؤدیان، سیستم با نمایش پیام خطا از ادامه عملیات جلوگیری خواهد نمود:

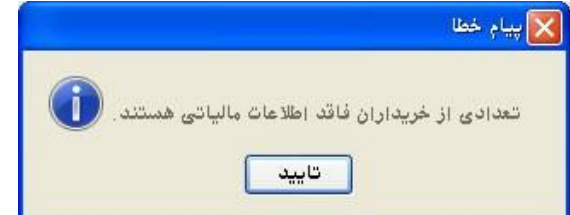

با تأیید پیام، لیست مشتریانی که اطلاعات مالیاتی ندارند نمایش داده میشود:

|           |   | اتی ندارند. | که اطلاعات مالی | ] 📘 مشتریانی |       |
|-----------|---|-------------|-----------------|--------------|-------|
|           | 1 | ترى         | نام مش          | ىترى         | کد مث |
|           |   | ىتفرقه      | مشتری ه         |              | 17    |
|           |   |             |                 |              |       |
|           |   |             |                 |              |       |
|           |   |             |                 |              |       |
|           |   |             |                 |              |       |
|           |   |             |                 |              |       |
|           |   |             |                 |              |       |
|           |   |             |                 |              |       |
|           |   |             |                 |              |       |
|           |   |             |                 |              |       |
|           |   |             |                 |              |       |
|           |   |             |                 |              |       |
|           |   |             |                 |              |       |
|           |   |             |                 |              |       |
|           |   |             |                 |              |       |
| الله خروج |   |             |                 |              |       |

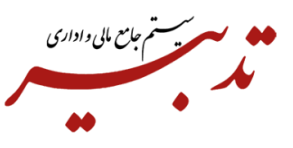

نکته ۲۰ – بعد از ساخته شدن فایل JSon و ارسال فاکتورها به سامانه مؤدیان، شماره منحصر به فرد مالیاتی به هریک از فاکتورهای ارسال شده در سامانه مؤدیان تخصیص داده می شود. این شماره عینا در فرم "سایر اطلاعات فاکتور" و در فیلد "شماره منحصر به فرد مالیاتی" درج خواهد گردید.

-----

شعاره ماياتى

|                                |          |                       | ساير اطلاعات فاكتور        |
|--------------------------------|----------|-----------------------|----------------------------|
| درمد استهلاک:<br>مبلغ استهلاک: |          | ••••                  | حساب پیش دریافت:<br>       |
| شماره بارنامه:                 |          | شماره قرارداد:        | شماره حواله:               |
| •                              | مقدار 2: |                       | مقدار 1:                   |
| •,•                            | مقدار 4: |                       | مقدار 3:                   |
|                                |          |                       | مقدار 5:                   |
| ••                             | مقدار 7: |                       | مقدار 6:                   |
| •.•                            | مقدار 9: |                       | مقدار 8:                   |
|                                |          |                       | مقدار 10:                  |
|                                |          | ۱۴۰۳٫۰ 💽 تاريخ تسويه: | موعد پرداخت: ۳/۱۶          |
|                                |          | :                     | شماره منحصر به فرد مالياتی |
|                                |          |                       | مُماره سريال صورتحساب:     |

**نکته ۲۱** درصورتی که از منوی سفارشی استفاده میکنید و بعد از ارتقای برنامه، قصد تهیه گزارش سامانه مؤدیان را دارید، میبایست منوی حسابداری را به عنوان منوی اصلی انتخاب نموده تا گزینه "تهیه گزارش سامانه مؤدیان"، در زیرمنوی گزارشات سازمانی از منوی امکانات نمایش داده شود.

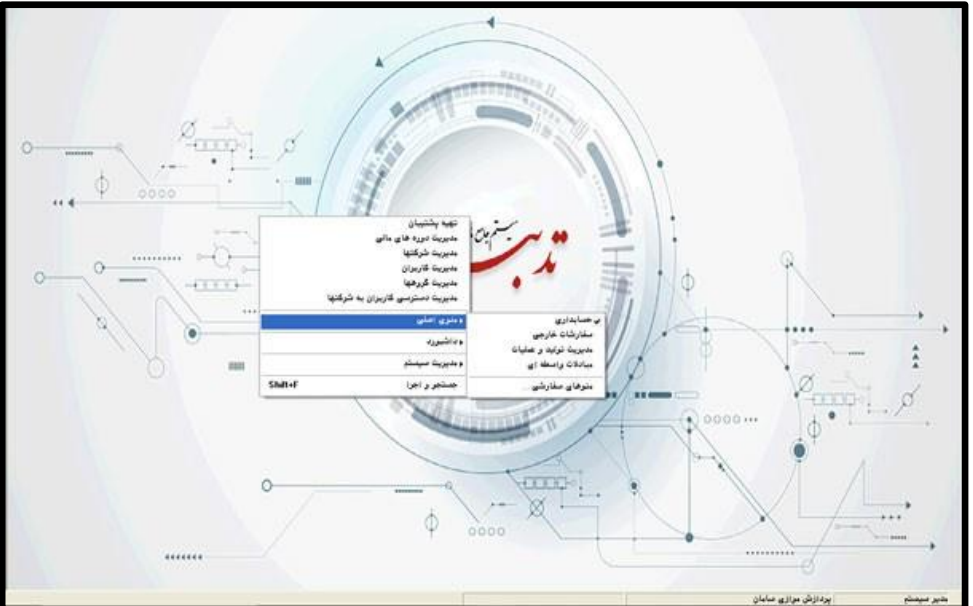

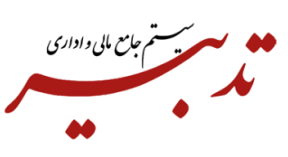

نکته ۲۲– در زمان ارسال فاکتور فروش در سامانه مؤدیان، تاریخ فاکتور فروش جدید "نباید کوچکتر از تاریخ فاکتورهای موجود در کارپوشه باشد". درغیر اینصورت سیستم با نمایش پیام خطا از ادامه عملیات جلوگیری مینماید:

| المنافعة وممحم                  | ."up.ba                                                             | شماره منحصر به فيد مالياتين                                   | dianti dian | ب المحمد ومحمد              | شماره فاكتمر              |
|---------------------------------|---------------------------------------------------------------------|---------------------------------------------------------------|-------------|-----------------------------|---------------------------|
|                                 | ولاعيت                                                              | المتلازة متحجر به فرد مانيان                                  | زوش مسویت   | التعلوج طورت حسات           | سمرہ محتور<br>۳۸۰         |
| محیح نمیں یاشد. 🔸               | حطا در ارسال - اطلاعات فاکتور ص                                     |                                                               | نقدى        | WF                          | 17A1                      |
|                                 |                                                                     |                                                               |             |                             |                           |
| ایتش افزوده میلغ کل<br>۱۷۴۰۰۰۰۰ | حطا:<br>لحاط قواعد محاسباتی و<br>سورتحسات معتبر نیست.<br>۱۴۳۶<br>OK | د تاریخ و زمان صدور صورتحساب از ا<br>منطقی معتبر نمی باشد و م | مقدار فبل   | فدمات شرح کال<br>31100x4 77 | شناسه کالا/«<br>۸۰۰۰۰۹۹۶۶ |

نکته ۲۳- زمانی که قصد ارسال فاکتورها از TadbirTax به کارپوشه در سامانه مؤدیان را دارید، میبایست VPN و فیلتر شکن خاموش باشد. درغیر اینصورت امکان ارسال فاکتورها به سامانه مؤدیان وجود نخواهد داشت.

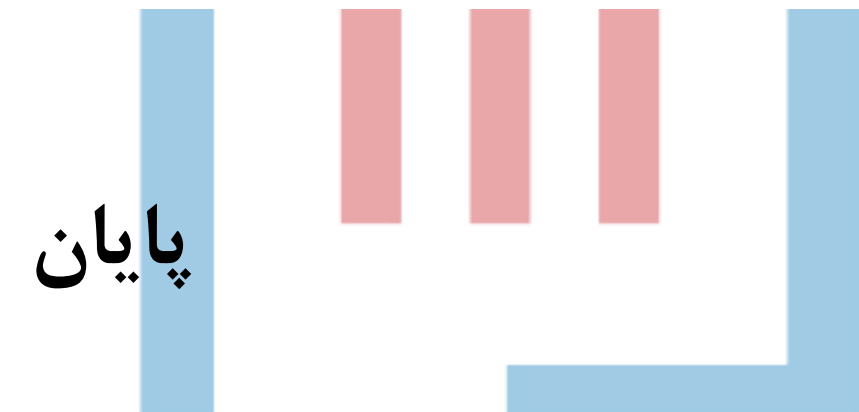